# Necmettin Erbakan Üniversitesi Adobe Connet Kullanma Kılavuzu

- Ders vermek üzere sanal sınıfa tıklandığında "Adobe Connet" açılacaktır. Şekil-1 de açılacak ekran görülmektedir.
- Açılan bu ekranın sol tarafında paylaş ekranı, sağ tarafında video, katılımcı ve sohbet ekranı bulunmaktadır.

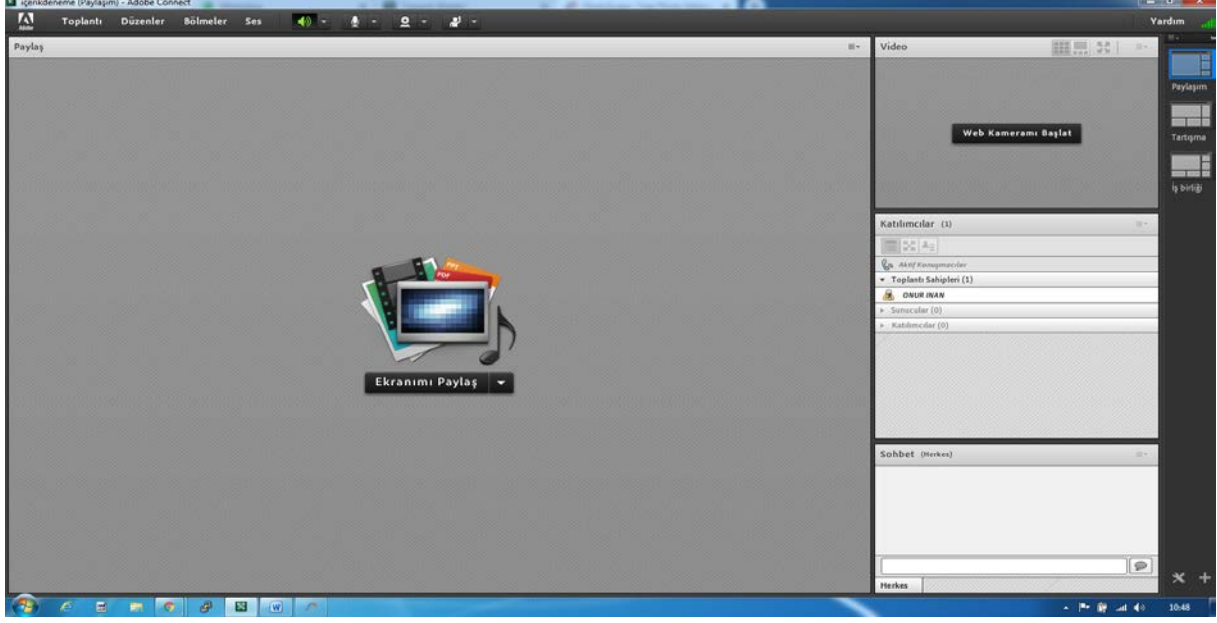

Adobe Connet Ana Ekranı (Şekil-1)

ÖNEMLİ

Eğitime başlarken aşağıda belirtilen hususlara azami dikkat edilmesi gerekmektedir.

- 1- Ses Açmayı,
- 2- Mikrofon Açmayı,
- 3- Kamerayı Başlatmayı ve Paylaşmayı,
- 4- Toplantı Kaydını Başlatmayı

Ve Eğitim Sonunda <u>Toplantıyı Bitirmeyi</u> Unutmayınız !!!

<u>Ses ve Diğer Araçlar:</u> Eğitim sırasında kullanılacak bazı araçlar "Adobe Connet" e toolbar şeklinde eklenmiştir. (Şekil-2)

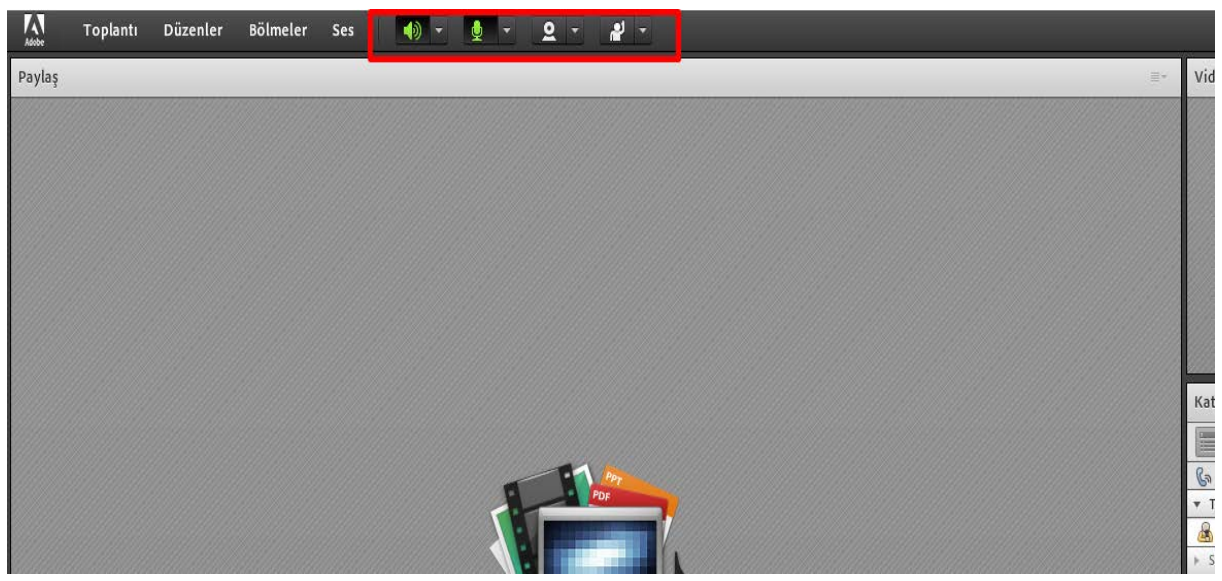

Adobe Connet Toolbar Ekranı(Şekil-2)

• Uygulamanın ses ile ilgili ayarlarının yapıldığı menüdür. (Şekil-3)

| Adobe  | Toplantı | Düzenler | Bölmeler | Ses | 🐠 - 👲 - Q - 📲 -              |
|--------|----------|----------|----------|-----|------------------------------|
| Paylaş |          |          |          |     | Hoparlörlerimin Sesini Kapat |
|        |          |          |          |     | Hoparlör Sesini Ayarla       |
|        |          |          |          |     | Hoparlör Seç                 |
|        |          |          |          |     |                              |
|        |          |          |          |     |                              |

#### 📓 içerikdeneme (Paylaşım) - Adobe Connect

Adobe Connet Ses Kontrolü (Şekil-3)

• Uygulamanın mikrofon ile ilgili ayarlarının yapıldığı menüdür. Bu menü ile derse sesli katılım veya sessizlik durumu sağlanmaktadır. (Şekil-4)

| 📽 içerikde | eneme (Paylaşıı | m) - <mark>Adobe Con</mark> | nect     |     |   |            |            |                               |  |
|------------|-----------------|-----------------------------|----------|-----|---|------------|------------|-------------------------------|--|
| Adobe      | Toplantı        | Düzenler                    | Bölmeler | Ses | • | <b>⊉</b> - | <u>e</u> - | 2 -                           |  |
| Paylaş     |                 |                             |          |     |   | Sesimi I   | Bağla      |                               |  |
|            |                 |                             |          |     |   | Mikrofo    | n Seç 🕨    | Algılanan Mikrofon Cihazı Yok |  |
|            |                 |                             |          |     |   |            |            |                               |  |
|            |                 |                             |          |     |   |            |            |                               |  |
|            |                 |                             |          |     |   |            |            |                               |  |
|            |                 |                             |          |     |   |            |            |                               |  |

Adobe Connet Mikrofon Kontrolü (Şekil-4)

• Uygulamanın Kamera ile ilgili ayarlarının yapıldığı menüdür. (Şekil-5)

| sobe | Toplantı | Düzenler | Bölmeler | Ses | - ( | Ų | - | 2 - 4 -                                   |     |                      |
|------|----------|----------|----------|-----|-----|---|---|-------------------------------------------|-----|----------------------|
| /laş |          |          |          |     |     |   |   | Web Kameramı Başlat                       |     |                      |
|      |          |          |          |     |     |   |   | Fotoğraf Makinesini Seç                   | ۰   | Algılanan Kamera Yok |
|      |          |          |          |     |     |   |   | Web Kamerasını Katılımcılar için Etkinleş | tir |                      |
|      |          |          |          |     |     |   |   | Tercihler                                 |     |                      |
|      |          |          |          |     |     |   |   |                                           |     |                      |

Adobe Connet Kamera Kontrolü (Şekil-5)

• Dersin İnteraktif bir şekilde işlenmesi için kullanılacak bazı araçlar bu menü altında verilmiştir. (Şekil-6)

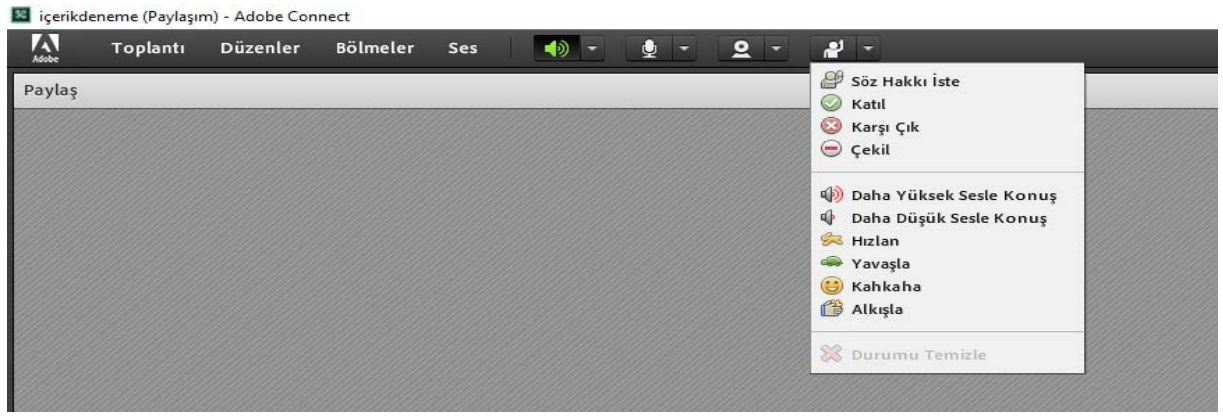

Adobe Connet İnteraktivite Kontrolü (Şekil-6)

## Web Kamerası Başlat:

• Ana ekranın sağ üst tarafında Şekil-7 deki gibi derslerinize öğrencilerin sizleri görmesi için Web Kamerası başlatılabilmektedir.

|     |                                      | Ya |
|-----|--------------------------------------|----|
| ≡*. | Video 53                             | =- |
|     | Web Kameramı Başlat                  |    |
|     | Katılımcılar (1)                     | =- |
|     |                                      |    |
|     | 🕼 Aktif Konuşmacılar                 |    |
|     | 🔻 Toplantı Sahipleri (1)             |    |
|     | A ONUR INAN                          |    |
|     | <ul> <li>Sunucular (0)</li> </ul>    | _  |
|     | <ul> <li>Katılımcılar (0)</li> </ul> |    |
|     |                                      |    |

Web Kamera Başlatma Ekranı (Şekil-7)

• Web Kamerası açıldıktan sonra Öğrencilerin sizi görebilmesi için "Paylaşımı Başlat" butonuna tıklamanız gerekmektedir.(Şekil-8)

| <br>Video                    | - |
|------------------------------|---|
| Onizleme<br>Paylaşımı Başlat |   |
| Katılımcılar (1)             | - |
|                              |   |
| 🚱 Aktif Konuşmacılar         |   |
| ▼ Toplantı Sahipleri (1)     |   |
| M ONUR INAN                  |   |
| Sunucular (0)                |   |
| P Kathimenar (0)             |   |
|                              |   |

Web Kamera Paylaşım Ekranı (Şekil-8)

• Ayrıca, Öğrenci ile görüntü paylaşımı Şekil-9 da görünen menü elamanı ile yapılabilmektedir.

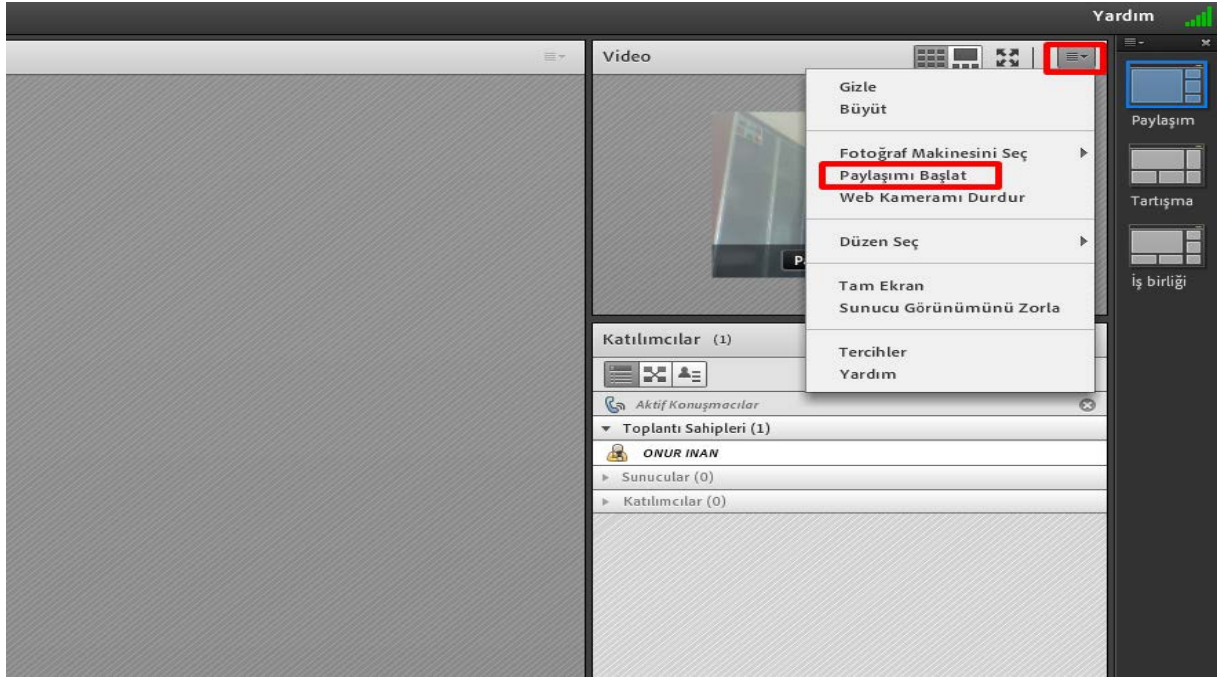

Web Kamera Paylaşım Ekranı (Şekil-9)

#### **Ders Kaydetme :**

Anlatımı yapılan dersin daha sonra öğrenciler tarafından izlenebilmesi için ders başında Şekil-10 deki "Toplantı" menüsünün alt menüsü olan "Toplantıyı Kaydet" tıklanmalıdır. <u>Aksi taktirde ders kaydı sistem üzerinde oluşmayacaktır.</u>

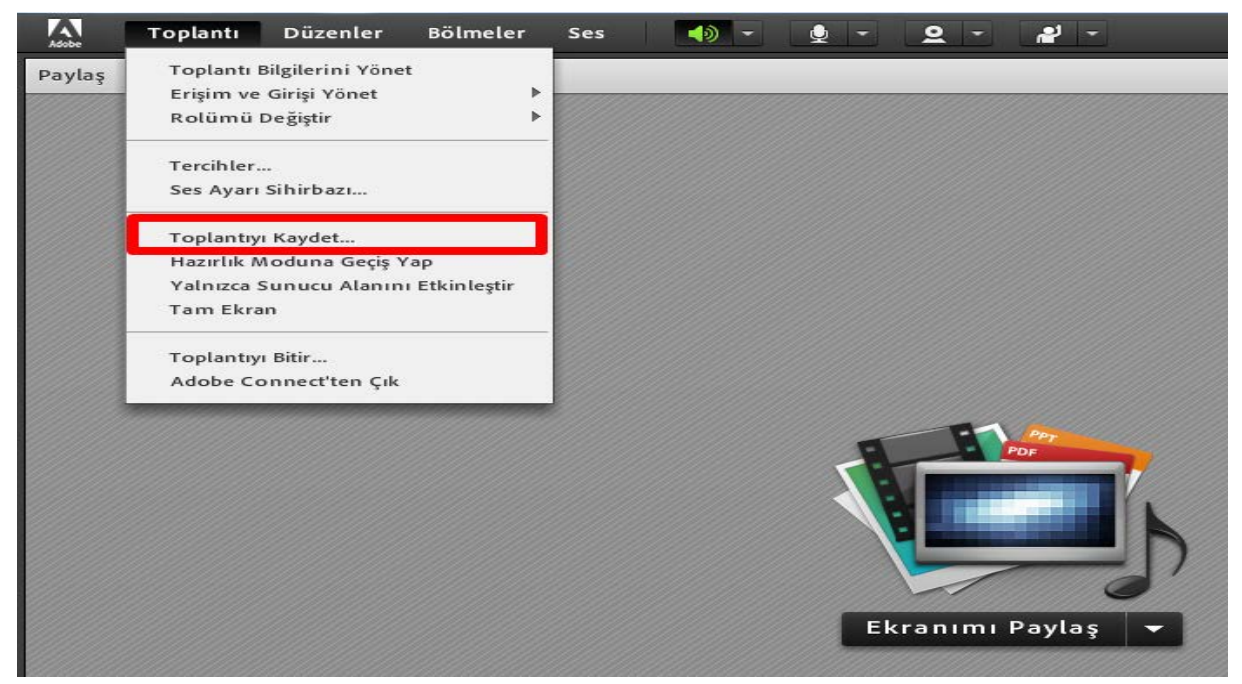

Toplantı Kaydetme Ekranı (Şekil-10)

• "Toplantıyı Kaydet" seçeneği tıklandığında, ekranımızın sağ üst köşesinde toplatının kaydedildiğine ilişkin bir uyarı ve araç butonları oluşacaktır. (Şekil-11)

|     | Yardım                                                                                                    |              |
|-----|----------------------------------------------------------------------------------------------------|--------------|
| j∰* | Video     Toplantıyı Kaydet     S       Toplantı oturumu kaydediliyor.     Kaydı Duraklat     Kaydı Durdur       Web Kameramı Başlat     Tar       İş b | sım<br>tışma |
|     | Katılımcılar (1)                                                                                                    |              |
|     | Sunucular (0)     Katılımcılar (0)                                                                                                    |              |
|     |                                                                                                    |              |

Toplantı Yönetme Ekranı (Şekil-11)

• "Kaydı Duraklat" butonu kayıt işlemini geçici olarak durdurmakta ve istendiği anda kayda devam edilebilmesini sağlamaktadır.(Şekil-12)

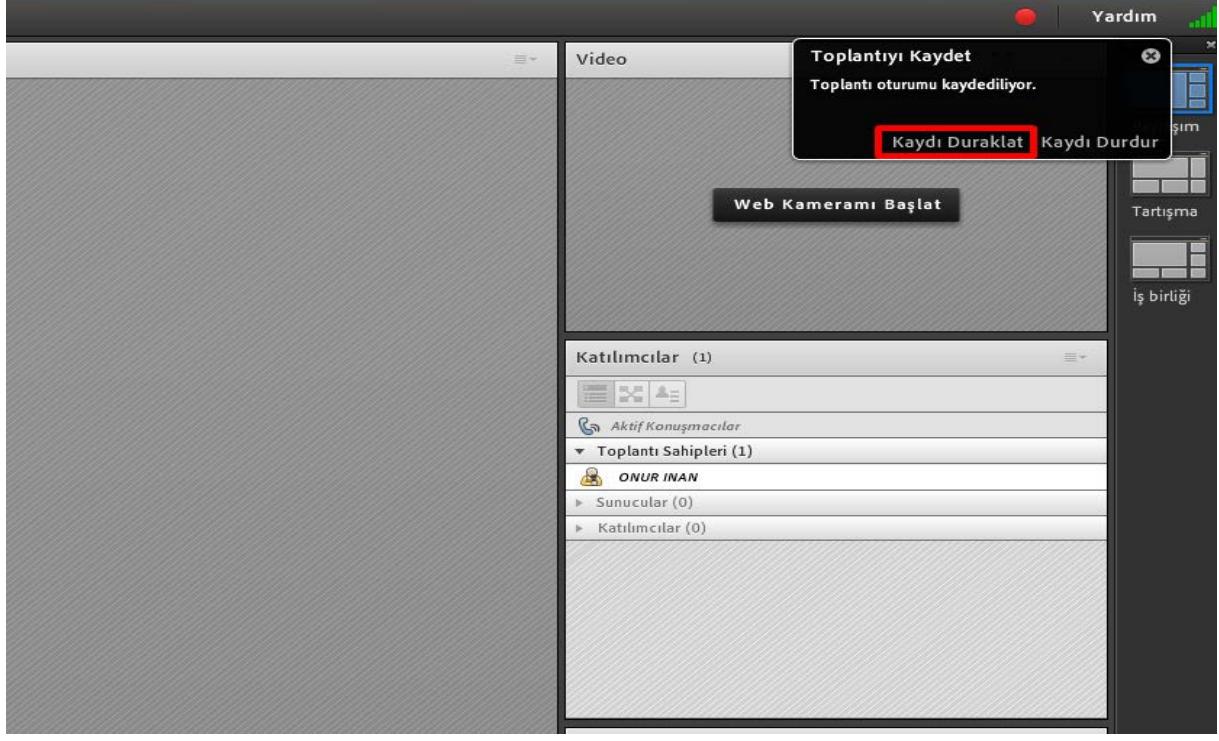

Toplantı Duraklama Ekranı (Şekil-12)

• "Kaydı Durdur" butonu kayıt işlemini tamamen sonlandırmaktadır. (Şekil-13)

|     |                                              |                                                     | Yardım 🔒               |
|-----|----------------------------------------------|-----------------------------------------------------|------------------------|
| (三) | Video                                        | Toplantıyı Kaydet<br>Toplantı oturumu kaydediliyor. | . <b>(</b>             |
|     |                                              | Kaydı Duraklat                                      | Kaydı Durdur           |
|     | Web H                                        | tameramı Başlat                                     | Tartışma<br>İş birliği |
|     | Katılımcılar (1)                             |                                                     |                        |
|     | Ra Aktif Konusmarular                        |                                                     |                        |
|     | <ul> <li>▼ Toplantı Sahipleri (1)</li> </ul> |                                                     |                        |
|     |                                              |                                                     |                        |
|     | <ul> <li>Katılımcılar (0)</li> </ul>         |                                                     |                        |
|     |                                              |                                                     |                        |

Toplantı Duraklama Ekranı(Şekil-13)

## Ders Paylaşma

• Ekranın sol tarafında bulunan Ekranımı Paylaş kısmına tıklandığında Şekil-14 da görülen "Ekranımı Paylaş", "Belge Paylaş", "Beyaz Tahtayı Paylaş" Bu ekranda Ekran, Belge ve Beyaz Tahta Paylaşma alanları bulunmaktadır.

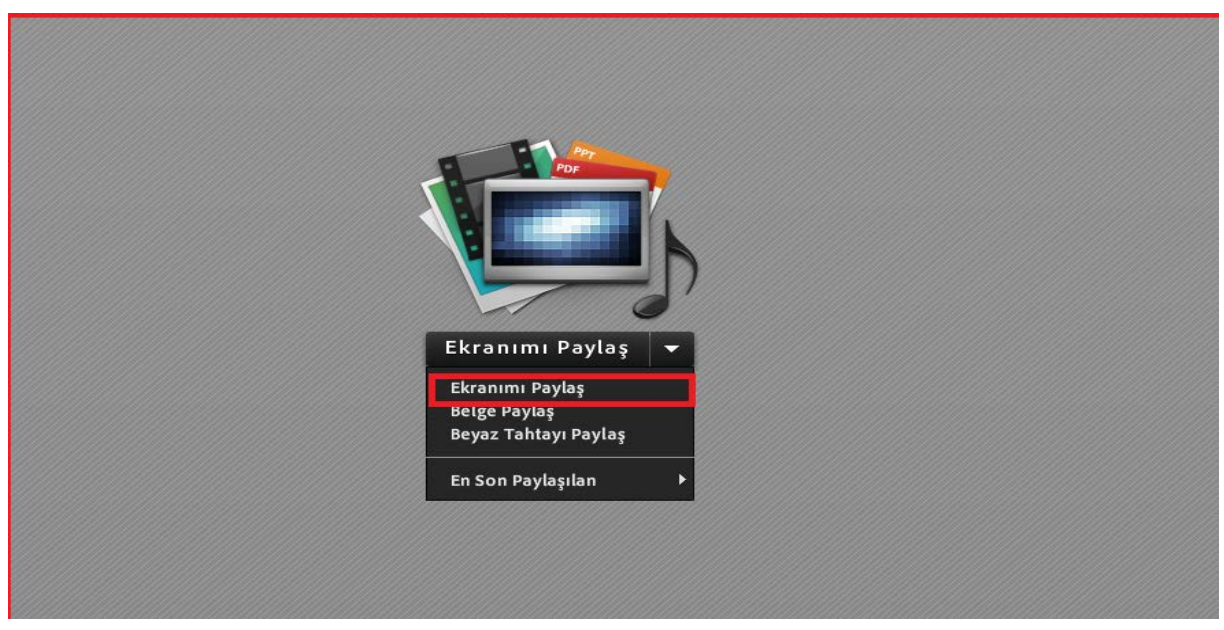

Masaüstü, Belge, Video, Tahta Paylaşım Ekranı (Şekli-14)

**Ekranımı Paylaş:** Bu menü ile eğitimcinin kullanmakta olduğu bilgisayarın öğrenci ile paylaşmak istediği masaüstü seçimi yapılacaktır. Seçime ilişkin ekran görüntüsü (Şekil-15) aşağıdaki gibidir. Paylaş butonuna tıklandığında paylaşım aktif hale gelecektir.

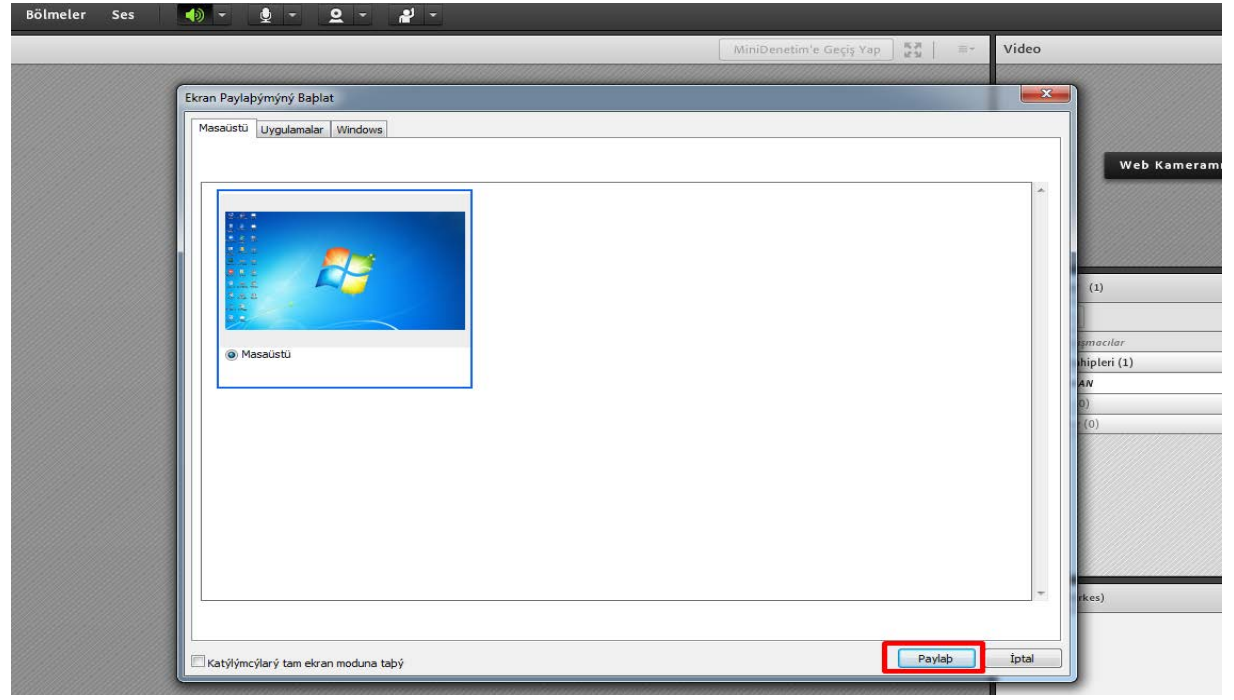

Masaüstü Ekranı Paylaşma Ekranı (Şeki-15)

**Belge Paylaş:** Bu menü ile eğitimci, öğrencinin görmesini istediği Pdf, slayt, Mp4 vb gibi belgeler paylaşabilmektedir. (Şekil-16)

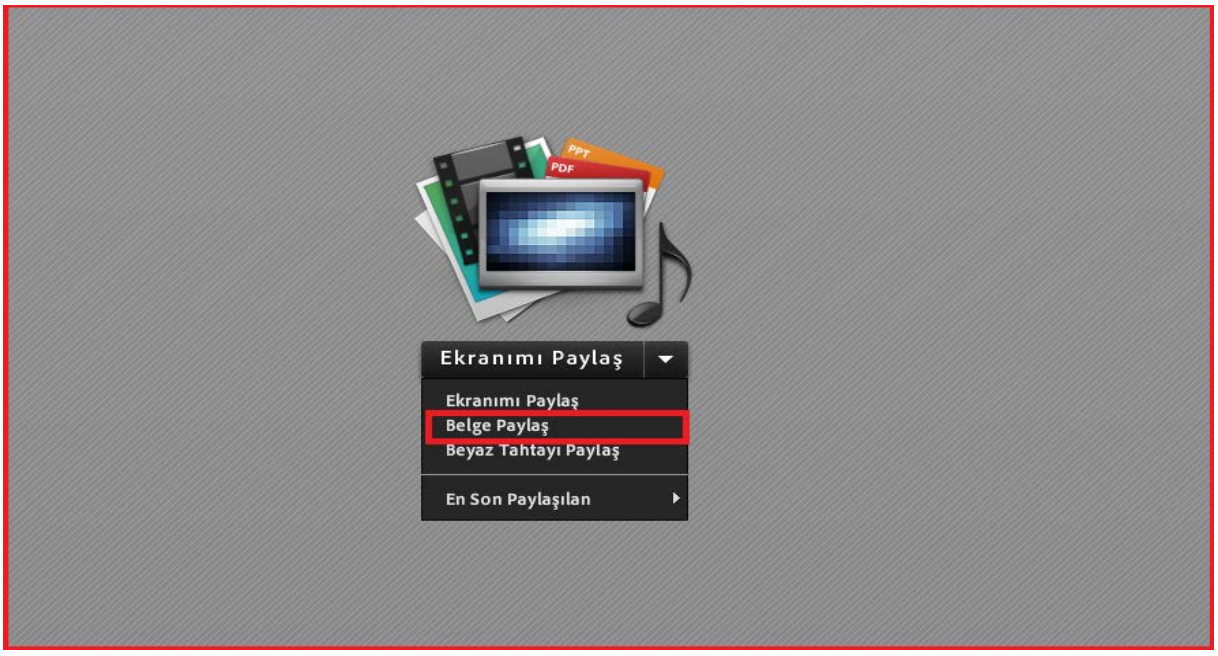

Belge Paylaşım Ekranı(Şekil-16)

- Seçime ilişkin ekran görüntüsü (Şekil-17) aşağıdaki gibidir.
- Bu ekranda bulunan Bilgisayarıma Gözat seçeneği ile istediğimiz dosyalar paylaşılabilmektedir.

| Paylaşılacak Belgeyi Seçin |    |                    |  |  |  |  |  |  |  |
|----------------------------|----|--------------------|--|--|--|--|--|--|--|
|                            |    |                    |  |  |  |  |  |  |  |
| Geçmişi Paylaş             | Ad | Tür                |  |  |  |  |  |  |  |
| Beyaz Tahtalar             |    | <u> </u>           |  |  |  |  |  |  |  |
| Yüklenen Dosyalar          |    |                    |  |  |  |  |  |  |  |
| İçeriğim                   |    |                    |  |  |  |  |  |  |  |
| Paylaşılan İçerik          |    |                    |  |  |  |  |  |  |  |
|                            |    |                    |  |  |  |  |  |  |  |
|                            |    |                    |  |  |  |  |  |  |  |
|                            |    |                    |  |  |  |  |  |  |  |
|                            |    |                    |  |  |  |  |  |  |  |
|                            |    |                    |  |  |  |  |  |  |  |
|                            |    |                    |  |  |  |  |  |  |  |
|                            |    |                    |  |  |  |  |  |  |  |
|                            |    |                    |  |  |  |  |  |  |  |
|                            |    | Sil                |  |  |  |  |  |  |  |
| Bilgisayarıma Gözat.       |    | Tamam <b>İptal</b> |  |  |  |  |  |  |  |

Belge Paylaşım Ekranı (Şekil-17)

**Beyaz Tahta Paylaş:** Bu menü ile eğitimci, sanal bir tahta oluşturarak öğrencilere tahta üzerinde anlatım yapabilir. (Şekil-18)

| Ekrar  | nımı Paylaş    |
|--------|----------------|
| Ekran  | ımı Paylaş     |
| Belge  | Paylaş         |
| Beyaz  | Tahtayı Paylaş |
| En Sor | n Paylaşılan   |

Beyaz Tahta Ekranı (Şekil-18)

• Oluşturulan Beyaz Tahtaya ilişkin Şekil-19 aşağıda verilmiş olup "Paylaşımı durdur" butonu tıklanarak beyaz tahta paylaşımına son verilebilir.

|            | Toplantı | Düzenler | Bölmeler | Ses | - ( | ۰ في | 2 - | at - |  |                  |                     |
|------------|----------|----------|----------|-----|-----|------|-----|------|--|------------------|---------------------|
| Beyaz Tal  | hta 14   |          |          |     |     |      |     |      |  | Paylaşımı Durdur | 5.8<br>2.9          |
|            |          |          |          |     |     |      |     |      |  |                  |                     |
|            |          |          |          |     |     |      |     |      |  |                  |                     |
|            |          |          |          |     |     |      |     |      |  |                  |                     |
|            |          |          |          |     |     |      |     |      |  |                  |                     |
| <b>≜</b> . |          |          |          |     |     |      |     |      |  |                  |                     |
| 畲          |          |          |          |     |     |      |     |      |  |                  |                     |
| Т          |          |          |          |     |     |      |     |      |  |                  |                     |
| $\Box$ .   |          |          |          |     |     |      |     |      |  |                  |                     |
| *          |          |          |          |     |     |      |     |      |  |                  |                     |
| -          |          |          |          |     |     |      |     |      |  |                  |                     |
| 0          |          |          |          |     |     |      |     |      |  |                  |                     |
|            |          |          |          |     |     |      |     |      |  |                  |                     |
|            |          |          |          |     |     |      |     |      |  |                  |                     |
|            |          |          |          |     |     |      |     |      |  |                  |                     |
|            |          |          |          |     |     |      |     |      |  |                  |                     |
|            |          |          |          |     |     |      |     |      |  |                  |                     |
|            |          |          |          |     |     |      |     |      |  |                  |                     |
| ≈.         |          |          |          |     |     |      |     |      |  |                  |                     |
| <          |          |          |          |     |     |      |     |      |  |                  |                     |
| -          |          |          |          |     |     |      |     |      |  |                  |                     |
|            |          |          |          |     |     |      |     |      |  |                  |                     |
| 4.4        | 1        |          |          |     |     |      |     |      |  | <br>0            | = %100 <del>-</del> |
|            | 214      |          |          |     |     |      |     |      |  | 76. C            |                     |

Beyaz Tahta Paylaşım Ekranı (Şekil-19)

• Ders bittiğinde "Toplantı" menüsünden "Toplantıyı Bitir" menüsü tıklanmalıdır. Aksi taktirde sistemde gereksiz bir yoğunluğa ve dersin sürekli devam etmesine sebebiyet verecektir. (Şekil-20)

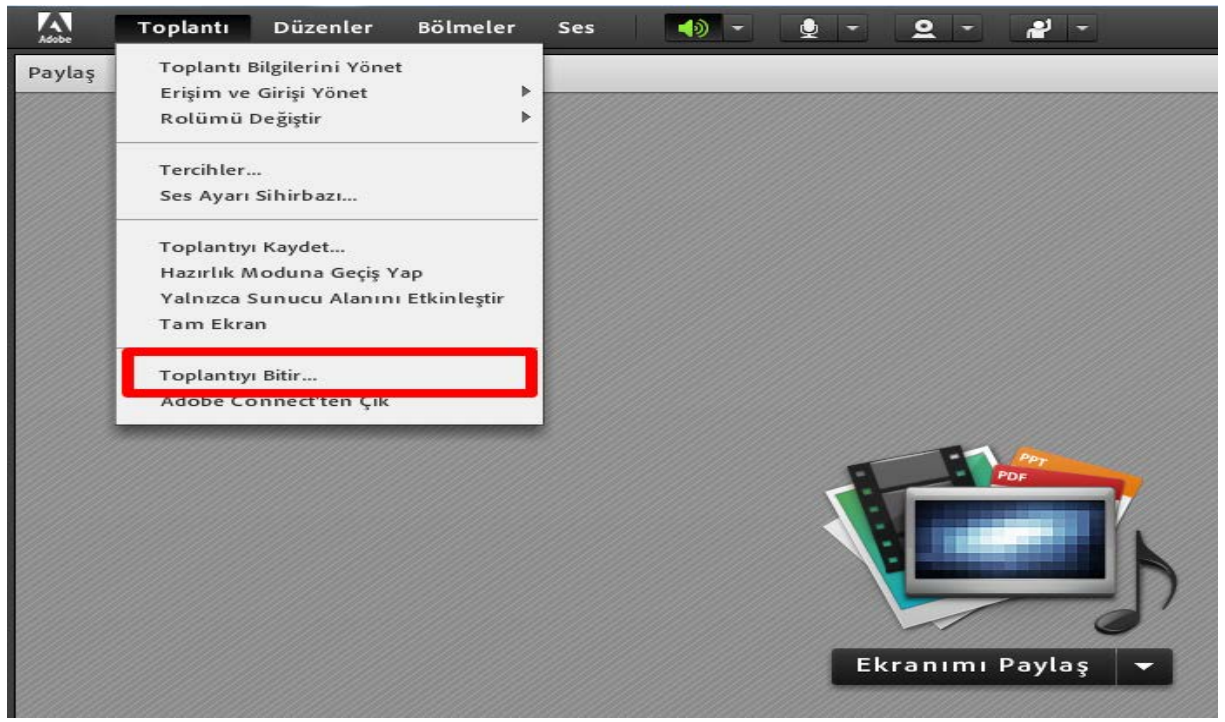

Toplantı Sonlandırma Ekranı (Şekil-20)